# Keyboard shortcuts

You can use keyboard shortcuts to quickly accomplish many tasks in Final Cut Pro. To use a keyboard shortcut, press all the keys in the shortcut at the same time. Shortcuts for common commands are listed in the table below.

### Application

| Command                 | Shortcut          | Action                                        |
|-------------------------|-------------------|-----------------------------------------------|
| Hide Application        | Command-H         | Hide Final Cut Pro                            |
| Hide Other Applications | Option-Command-H  | Hide all applications except<br>Final Cut Pro |
| Keyboard Customization  | Option-Command-K  | Open the Command Editor                       |
| Minimize                | Command-M         | Minimize Final Cut Pro                        |
| Open Library            | Command-O         | Open an existing library or a new library     |
| Preferences             | Command-Comma (,) | Open the Final Cut Pro<br>Preferences window  |
| Quit                    | Command-Q         | Quit Final Cut Pro                            |
| Redo Change             | Shift-Command-Z   | Redo the last command                         |
| Undo Change             | Command-Z         | Undo the last command                         |

### Editing

| Command                                  | Shortcut         | Action                                                                         |
|------------------------------------------|------------------|--------------------------------------------------------------------------------|
| Adjust Volume Absolute                   | Control-Option-L | Adjust the audio volume across<br>all selected clips to a specific dB<br>value |
| Adjust Volume Relative                   | Control-L        | Adjust the audio volume across<br>all selected clips by the same dB<br>value   |
| Append to Storyline                      | E                | Add the selection to the end of the storyline                                  |
| Audition: Add to Audition                | Control-Shift-Y  | Add the selected clip to the audition                                          |
| Audition: Duplicate and Paste<br>Effects | Option-Command-Y | Duplicate clips in the audition and add effects                                |

| Audition: Duplicate as Audition             | Option-Y        | Create an audition with a<br>Timeline clip and a duplicate<br>version of the clip, including<br>applied effects          |
|---------------------------------------------|-----------------|----------------------------------------------------------------------------------------------------|
| Audition: Duplicate from Original           | Shift-Command-Y | Duplicate the selected audition<br>clip without applied effects                                                          |
| Audition: Replace and Add to Audition       | Shift-Y         | Create an audition and replace<br>the Timeline clip with the current<br>selection                                        |
| Blade                                       | Command-B       | Cut the primary storyline clip (or<br>the selection) at the skimmer or<br>playhead location                              |
| Blade All                                   | Shift-Command-B | Cut all clips at the skimmer or<br>playhead location                                                                     |
| Break Apart Clip Items                      | Shift-Command-G | Break the selected item into its component parts                                                                         |
| Change Duration                             | Control-D       | Change the duration of the selection                                                                                     |
| Connect to Primary Storyline                | Q               | Connect the selection to the primary storyline                                                                           |
| Connect to Primary Storyline -<br>Backtimed | Shift-Q         | Connect the selection to the<br>primary storyline, aligning the<br>selection's end point with the<br>skimmer or playhead |
| Сору                                        | Command-C       | Copy the selection                                                                                                    |
| Create Audition                             | Command-Y       | Create an audition from the selection                                                                                    |
| Create Storyline                            | Command-G       | Create a storyline from a selection of connected clips                                                                   |
| Cut                                         | Command-X       | Cut the selection                                                                                                    |
| Cut and Switch to Viewer Angle<br>1         | 1               | Cut and switch the multicam clip to angle 1 of the current bank                                                          |
| Cut and Switch to Viewer Angle 2            | 2               | Cut and switch the multicam clip to angle 2 of the current bank                                                          |
| Cut and Switch to Viewer Angle 3            | 3               | Cut and switch the multicam clip to angle 3 of the current bank                                                          |

| Cut and Switch to Viewer Angle 4    | 4                     | Cut and switch the multicam clip to angle 4 of the current bank                                           |
|-------------------------------------|-----------------------|----------------------------------------------------------------------------------------------------|
| Cut and Switch to Viewer Angle 5    | 5                     | Cut and switch the multicam clip to angle 5 of the current bank                                           |
| Cut and Switch to Viewer Angle 6    | 6                     | Cut and switch the multicam clip to angle 6 of the current bank                                           |
| Cut and Switch to Viewer Angle 7    | 7                     | Cut and switch the multicam clip to angle 7 of the current bank                                           |
| Cut and Switch to Viewer Angle 8    | 8                     | Cut and switch the multicam clip to angle 8 of the current bank                                           |
| Cut and Switch to Viewer Angle 9    | 9                     | Cut and switch the multicam clip to angle 9 of the current bank                                           |
| Delete                              | Delete                | Delete the <u>Timeline</u> selection,<br>reject the <u>Browser</u> selection, or<br>remove a through edit |
| Delete Selection Only               | Option-Command-Delete | Delete the selection and attach<br>the connected clip or clips to the<br>resulting gap clip               |
| Deselect All                        | Shift-Command-A       | Deselect all selected items                                                                               |
| Duplicate                           | Command-D             | Duplicate the Browser selection                                                                           |
| Enable/Disable Clip                 | V                     | Enable or disable playback for the selection                                                              |
| Expand Audio/Video                  | Control-S             | View audio and video separately for selected clips                                                        |
| Expand/Collapse Audio<br>Components | Control-Option-S      | Expand or collapse audio<br>components for the selection in<br>the Timeline                               |
| Extend Edit                         | Shift-X               | Extend the selected edit point to the skimmer or playhead position                                        |
| Extend Selection Down               | Shift–Down Arrow      | In the Browser, add the next item to the selection                                                        |
| Extend Selection Up                 | Shift–Up Arrow        | In the Browser, add the previous item to the selection                                                    |
| Finalize Audition                   | Option-Shift-Y        | Dissolve the audition and replace it with the audition pick                                               |
| Insert                              | W                     | Insert the selection at the                                                                               |

skimmer or playhead position

| Insert/Connect Freeze Frame        | Option-F                | Insert a freeze frame at the<br>playhead or skimmer location in<br>the Timeline, or connect a freeze<br>frame from the skimmer or<br>playhead location in the event to<br>the playhead location in the<br>Timeline |
|------------------------------------|-------------------------|----------------------------------------------------------------------------------------------------|
| Insert Gap                         | Option-W                | Insert a <u>gap clip</u> at the skimmer<br>or playhead position                                                                                                    |
| Insert Placeholder                 | Option-Command-W        | Insert a placeholder clip at the skimmer or playhead position                                                                                                    |
| Lift from Storyline                | Option-Command-Up Arrow | Lift the selection from the storyline and connect it to the resulting gap clips                                                                                                    |
| Lower Volume 1 dB                  | Control-Hyphen (-)      | Lower the audio volume by 1 dB                                                                                                    |
| Move Playhead Position             | Control-P               | Move the playhead by entering a timecode value                                                                                                    |
| New Compound Clip                  | Option-G                | Create a new <u>compound clip</u> (if<br>there's no selection, create an<br>empty compound clip)                                                                                                    |
| Nudge Audio Subframe Left          | Option-Comma (,)        | Nudge the selected audio edit<br>point left by one subframe,<br>creating a split edit                                                                                                    |
| Nudge Audio Subframe Left<br>Many  | Option-Shift-Comma (,)  | Nudge the selected audio edit<br>point left by 10 subframes,<br>creating a split edit                                                                                                    |
| Nudge Audio Subframe Right         | Option-Period (.)       | Nudge the selected audio edit<br>point right by one subframe,<br>creating a split edit                                                                                                    |
| Nudge Audio Subframe Right<br>Many | Option-Shift-Period (.) | Nudge the selected audio edit<br>point right by 10 subframes,<br>creating a split edit                                                                                                    |
| Nudge Down                         | Option–Down Arrow       | Nudge down the value of the<br>selected keyframe in the<br>Animation Editor                                                                                                    |
| Nudge Left                         | Comma (,)               | Nudge the selection one unit to the left                                                                                                    |
| Nudge Left Many                    | Shift-Comma (,)         | Nudge the selection 10 units to                                                                                                    |

|                                |                           | the left                                                                           |
|--------------------------------|---------------------------|------------------------------------------------------------------------------------|
| Nudge Right                    | Period (.)                | Nudge the selection one unit to the right                                          |
| Nudge Right Many               | Shift-Period (.)          | Nudge the selection 10 units to the right                                          |
| Nudge Up                       | Option–Up Arrow           | Nudge up the value of the selected keyframe in the Animation Editor                |
| Open Audition                  | Y                         | Open the selected audition                                                         |
| Override Connections           | Grave Accent (`)          | Temporarily override clip connections for the selection                            |
| Overwrite                      | D                         | Overwrite at the skimmer or playhead position                                      |
| Overwrite - Backtimed          | Shift-D                   | Overwrite from the skimmer or<br>playhead position back                            |
| Overwrite to Primary Storyline | Option-Command-Down Arrow | Overwrite at the skimmer or<br>playhead position in the primary<br>storyline       |
| Paste as Connected             | Option-V                  | Paste the selection and connect it to the primary storyline                        |
| Paste Insert at Playhead       | Command-V                 | Insert the Clipboard contents at the skimmer or playhead position                  |
| Previous Angle                 | Control-Shift-Left Arrow  | Switch to the previous angle in the multicam clip                                  |
| Previous Audio Angle           | Option–Shift–Left Arrow   | Switch to the previous audio angle in the multicam clip                            |
| Previous Pick                  | Control–Left Arrow        | Select the previous clip in the<br>Audition window, making it the<br>audition pick |
| Previous Video Angle           | Shift-Command-Left Arrow  | Switch to the previous video angle in the multicam clip                            |
| Raise Volume 1 dB              | Control-Equal Sign (=)    | Raise the audio volume by 1 dB                                                     |
| Replace                        | Shift-R                   | Replace the selected clip in the<br>Timeline with the Browser<br>selection         |
| Replace from Start             | Option-R                  | Replace the selected clip in the                                                   |

|                                           |                           | Timeline with the Browser selection, starting from its start point                                       |
|-------------------------------------------|---------------------------|----------------------------------------------------------------------------------------------------|
| Replace with Gap                          | Shift-Delete              | Replace the selected Timeline<br>clip with a gap clip                                                    |
| Select All                                | Command-A                 | Select all clips                                                                                         |
| Select Clip                               | С                         | Select the clip under the pointer in the Timeline                                                        |
| Select Left Audio Edge                    | Shift-Left Bracket ([)    | For audio/video clips in<br>expanded view, select the left<br>edge of the audio edit point               |
| Select Left Edge                          | Left Bracket ([)          | Select the left edge of the edit point                                                                   |
| Select Left and Right Audio Edit<br>Edges | Shift-Backslash (\)       | For audio/video clips in<br>expanded view, select the left<br>and right edges of the audio edit<br>point |
| Select Left and Right Edit Edges          | Backslash (\)             | Select the left and right edges of the edit point                                                        |
| Select Next Angle                         | Control-Shift-Right Arrow | Switch to the next angle in the multicam clip                                                            |
| Select Next Audio Angle                   | Option–Shift–Right Arrow  | Switch to the next audio angle in the multicam clip                                                      |
| Select Next Pick                          | Control–Right Arrow       | Select the next clip in the<br>Audition window, making it the<br>audition pick                           |
| Select Next Video Angle                   | Shift-Command-Right Arrow | Switch to the next video angle in the multicam clip                                                      |
| Select Right Audio Edge                   | Shift-Right Bracket (])   | For audio/video clips in<br>expanded view, select the right<br>edge of the audio edit point              |
| Select Right Edge                         | Right Bracket (])         | Select the right edge of the edit point                                                                  |
| Set Additional Selection End              | Shift-Command-O           | Set an additional range selection<br>end point at the playhead or<br>skimmer location                    |
| Set Additional Selection Start            | Shift-Command-I           | Set an additional range selection start point at the playhead or                                         |

|                             |                          | skimmer location                                                                                    |
|-----------------------------|--------------------------|----------------------------------------------------------------------------------------------------|
| Show/Hide Precision Editor  | Control-E                | When an edit point is selected, show or hide the Precision Editor                                   |
| Snapping                    | Ν                        | Turn snapping on or off                                                                             |
| Solo                        | Option-S                 | Solo the selected items in the Timeline                                                             |
| Source Media: Audio & Video | Shift-1                  | Turn on audio/video mode to add<br>the video and audio portion of<br>your selection to the Timeline |
| Source Media: Audio Only    | Shift-3                  | Turn on audio-only mode to add<br>the audio portion of your<br>selection to the Timeline            |
| Source Media: Video Only    | Shift-2                  | Turn on video-only mode to add<br>the video portion of your<br>selection to the Timeline            |
| Switch to Viewer Angle 1    | Option-1                 | Switch the multicam clip to angle<br>1 of the current bank                                          |
| Switch to Viewer Angle 2    | Option-2                 | Switch the multicam clip to angle 2 of the current bank                                             |
| Switch to Viewer Angle 3    | Option-3                 | Switch the multicam clip to angle 3 of the current bank                                             |
| Switch to Viewer Angle 4    | Option-4                 | Switch the multicam clip to angle 4 of the current bank                                             |
| Switch to Viewer Angle 5    | Option-5                 | Switch the multicam clip to angle 5 of the current bank                                             |
| Switch to Viewer Angle 6    | Option-6                 | Switch the multicam clip to angle 6 of the current bank                                             |
| Switch to Viewer Angle 7    | Option-7                 | Switch the multicam clip to angle 7 of the current bank                                             |
| Switch to Viewer Angle 8    | Option-8                 | Switch the multicam clip to angle 8 of the current bank                                             |
| Switch to Viewer Angle 9    | Option-9                 | Switch the multicam clip to angle 9 of the current bank                                             |
| Toggle Storyline Mode       | G                        | Turn on or turn off the ability to<br>build storylines when dragging<br>clips in the Timeline       |
| Trim End                    | Option-Right Bracket (]) | Trim the end of the selected or                                                                     |

|                   | ,                       | topmost clip to the skimmer or<br>playhead position           |
|-------------------|-------------------------|---------------------------------------------------------------|
| Trim Start        | Option–Left Bracket ([) | Trim the clip start point to the skimmer or playhead position |
| Trim to Selection | Option-Backslash (\)    | Trim clip start and end points to the range selection         |

### Effects

| Command                                      | Shortcut          | Action                                                     |
|----------------------------------------------|-------------------|------------------------------------------------------------|
| Add Basic Lower Third                        | Control-Shift-T   | Connect a basic lower-third title to the primary storyline |
| Add Basic Title                              | Control-T         | Connect a basic title to the primary storyline             |
| Add Default Transition                       | Command-T         | Add the default transition to the selection                |
| Color Board: Reset Current<br>Board Controls | Option-Delete     | Reset the controls in the current Color Board pane         |
| Color Board: Switch to the Color Pane        | Control-Command-C | Switch to the Color pane in the Color Board                |
| Color Board: Switch to the Exposure Pane     | Control-Command-E | Switch to the Exposure pane in the Color Board             |
| Color Board: Switch to the Saturation Pane   | Control-Command-S | Switch to the Saturation pane in the Color Board           |
| Copy Effects                                 | Option-Command-C  | Copy the selected effects and their settings               |
| Copy Keyframes                               | Option-Shift-C    | Copy the selected keyframes and their settings             |
| Cut Keyframes                                | Option-Shift-X    | Cut the selected keyframes and their settings              |
| Enable/Disable Balance Color                 | Option-Command-B  | Turn Balance Color corrections on or off                   |
| Match Audio                                  | Shift-Command-M   | Match the sound between clips                              |
| Match Color                                  | Option-Command-M  | Match color between clips                                  |
| Next Text                                    | Option-Tab        | Navigate to the next text item                             |

| Paste Attributes                       | Shift-Command-V  | Paste selected attributes and their settings to the selection           |
|----------------------------------------|------------------|-------------------------------------------------------------------------|
| Paste Effects                          | Option-Command-V | Paste effects and their settings to the selection                       |
| Paste Keyframes                        | Option-Shift-V   | Paste keyframes and their settings to the selection                     |
| Previous Text                          | Option-Shift-Tab | Navigate to the previous text item                                      |
| Retime Editor                          | Command-R        | Show or hide the Retime Editor                                          |
| Retime: Create Normal Speed<br>Segment | Shift-N          | Set the selection to play at normal (100 percent) speed                 |
| Retime: Hold                           | Shift-H          | Create a 2-second hold segment                                          |
| Retime: Reset                          | Option-Command-R | Reset the selection to play<br>forward at normal (100 percent)<br>speed |
| Solo Animation                         | Control-Shift-V  | Show one effect at a time in the Video Animation Editor                 |

### General

| Command            | Shortcut          | Action                                                                                        |
|--------------------|-------------------|-----------------------------------------------------------------------------------------------|
| Delete             | Delete            | Delete the Timeline selection,<br>reject the Browser selection, or<br>remove a through edit   |
| Find               | Command-F         | Show or hide the Filter window<br>(in the Browser) or the Timeline<br>Index (in the Timeline) |
| Go to Event Viewer | Option-Command-3  | Make the Event Viewer active                                                                  |
| Import Media       | Command-I         | Import media from a device, a camera, or an archive                                           |
| Library Properties | Control-Command-J | Open the Library Properties<br>inspector for the current library                              |
| Move to Trash      | Command-Delete    | Move the selection to the Finder<br>Trash                                                     |
| New Project        | Command-N         | Create a new project                                                                          |
| Project Properties | Command-J         | Open the Properties inspector for                                                             |

|                  |                 | the current project                                              |
|------------------|-----------------|------------------------------------------------------------------|
| Render All       | Control-Shift-R | Start all rendering tasks for the current project                |
| Render Selection | Control-R       | Start rendering tasks for the selection                          |
| Reveal in Finder | Shift-Command-R | Reveal the selected event clip's source media file in the Finder |

### Marking

| Command                     | Shortcut        | Action                                                  |
|-----------------------------|-----------------|---------------------------------------------------------|
| Add Marker                  | Μ               | Add a marker at the location of the skimmer or playhead |
| All Clips                   | Control-C       | Change the Browser filter settings to show all clips    |
| Add Marker and Modify       | Option-M        | Add a marker and edit the marker's text                 |
| Apply Keyword Tag 1         | Control-1       | Apply keyword 1 to the selection                        |
| Apply Keyword Tag 2         | Control-2       | Apply keyword 2 to the selection                        |
| Apply Keyword Tag 3         | Control-3       | Apply keyword 3 to the selection                        |
| Apply Keyword Tag 4         | Control-4       | Apply keyword 4 to the selection                        |
| Apply Keyword Tag 5         | Control-5       | Apply keyword 5 to the selection                        |
| Apply Keyword Tag 6         | Control-6       | Apply keyword 6 to the selection                        |
| Apply Keyword Tag 7         | Control-7       | Apply keyword 7 to the selection                        |
| Apply Keyword Tag 8         | Control-8       | Apply keyword 8 to the selection                        |
| Apply Keyword Tag 9         | Control-9       | Apply keyword 9 to the selection                        |
| Clear Selected Ranges       | Option-X        | Clear the range selection                               |
| Clear Range End             | Option-O        | Clear the range's end point                             |
| Clear Range Start           | Option-I        | Clear the range's start point                           |
| Delete Marker               | Control-M       | Delete the selected marker                              |
| Delete Markers in Selection | Control-Shift-M | Delete all of the markers in the selection              |

| Deselect All                       | Shift-Command-A  | Deselect all selected items                                                                                       |
|------------------------------------|------------------|----------------------------------------------------------------------------------------------------|
| Favorite                           | F                | Rate the Browser selection as Favorite                                                                            |
| Favorites                          | Control-F        | Change the Browser filter settings to show Favorites                                                              |
| Hide Rejected                      | Control-H        | Change the Browser filter settings to hide rejected clips                                                         |
| New Keyword Collection             | Shift-Command-K  | Create a new Keyword Collection                                                                                   |
| New Smart Collection               | Option-Command-N | Create a new Smart Collection                                                                                     |
| Range Selection Tool               | R                | Make the Range Selection tool active                                                                              |
| Reject                             | Delete           | Mark the current selection in the Browser as rejected                                                             |
|                                    |                  | <b>Note:</b> The Delete key will<br>remove selected items if the<br>Timeline is active instead of the<br>Browser. |
| Rejected                           | Control-Delete   | Change the Browser filter settings to show rejected clips                                                         |
| Remove All Keywords From Selection | Control-0        | Remove all keywords from the Browser selection                                                                    |
| Roles: Apply Dialogue Role         | Control-Option-D | Apply the Dialogue role to the selected clip                                                                      |
| Roles: Apply Effects Role          | Control-Option-E | Apply the Effects role to the selected clip                                                                       |
| Roles: Apply Music Role            | Control-Option-M | Apply the Music role to the selected clip                                                                         |
| Roles: Apply Titles Role           | Control-Option-T | Apply the Titles role to the selected clip                                                                        |
| Roles: Apply Video Role            | Control-Option-V | Apply the Video role to the selected clip                                                                         |
| Select All                         | Command-A        | Select all clips                                                                                                  |
| Select Clip Range                  | х                | Set the <u>range selection</u> to match<br>the boundaries of the clip below<br>the skimmer or playhead            |

| Set Additional Range End   | Shift-Command-O | Set an additional range selection<br>end point at the playhead or<br>skimmer location   |
|----------------------------|-----------------|-----------------------------------------------------------------------------------------|
| Set Additional Range Start | Shift-Command-I | Set an additional range selection<br>start point at the playhead or<br>skimmer location |
| Set Range End              | 0               | Set the end point for the range                                                         |
| Set Range End              | Control-O       | Set the end point for the range while editing a text field                              |
| Set Range Start            | I               | Set the start point for the range                                                       |
| Set Range Start            | Control-I       | Set the start point for the range while editing a text field                            |
| Unrate                     | U               | Remove ratings from the selection                                                       |

### Organization

| Command                   | Shortcut               | Action                                  |
|---------------------------|------------------------|-----------------------------------------|
| New Event                 | Option-N               | Create a new event                      |
| New Folder                | Shift-Command-N        | Create a new folder                     |
| Reveal in Browser         | Shift-F                | Reveal the selected clip in the Browser |
| Reveal Project in Browser | Option-Shift-Command-F | Reveal the open project in the Browser  |
| Synchronize Clips         | Option-Command-G       | Synchronize the selected event clips    |

# Playback/Navigation

| Command                        | Shortcut          | Action                                                     |
|--------------------------------|-------------------|------------------------------------------------------------|
| Audio Skimming                 | Shift-S           | Turn audio skimming on or off                              |
| Audition: Preview              | Control-Command-Y | Play the pick in context in the Timeline                   |
| Clip Skimming                  | Option-Command-S  | Turn clip skimming on or off                               |
| Cut/Switch Multicam Audio Only | Option-Shift-3    | Turn on audio-only mode for multicam cutting and switching |

| Cut/Switch Multicam Audio and Video | Option-Shift-1              | Turn on audio/video mode for multicam cutting and switching                                                        |
|-------------------------------------|-----------------------------|----------------------------------------------------------------------------------------------------|
| Cut/Switch Multicam Video Only      | Option-Shift-2              | Turn on video-only mode for multicam cutting and switching                                                         |
| Down                                | Down Arrow                  | Go to the next item (in the<br>Browser) or the next edit point (in<br>the Timeline)                                |
| Down                                | Control–Down Arrow          | While editing a text field, go to<br>the next item (in the Browser) or<br>the next edit point (in the<br>Timeline) |
| Go Back 10 Frames                   | Shift–Left Arrow            | Move the playhead back 10 frames                                                                                   |
| Go Forward 10 Frames                | Shift–Right Arrow           | Move the playhead forward 10 frames                                                                                |
| Go to Beginning                     | Home button                 | Move the playhead to the beginning of the Timeline or the first clip in the Browser                                |
| Go to End                           | End button                  | Move the playhead to the end of<br>the Timeline or to the last clip in<br>the Browser                              |
| Go to Next Bank                     | Option-Shift-Apostrophe (') | Display the next bank of angles in the current multicam clip                                                       |
| Go to Next Edit                     | Apostrophe (')              | Move the playhead to the next edit point in the Timeline                                                           |
| Go to Next Field                    | Option-Right Arrow          | Move the playhead to the next field in an interlaced clip                                                          |
| Go to Next Frame                    | Right Arrow                 | Move the playhead to the next frame                                                                                |
| Go to Next Subframe                 | Command-Right Arrow         | Move the playhead to the next audio subframe                                                                       |
| Go to Previous Bank                 | Option-Shift-Semicolon (;)  | Display the previous bank of<br>angles in the current multicam<br>clip                                             |
| Go to Previous Edit                 | Semicolon (;)               | Move the playhead to the previous edit point in the Timeline                                                       |
| Go to Previous Field                | Option–Left Arrow           | Move the playhead to the                                                                                           |

previous field in an interlaced clip

| Go to Previous Frame    | Left Arrow                  | Move the playhead to the previous frame                                                                                                    |
|-------------------------|-----------------------------|----------------------------------------------------------------------------------------------------|
| Go to Previous Subframe | Command-Left Arrow          | Move the playhead to the previous audio subframe                                                                                                 |
| Go to Range End         | Shift-O                     | Move the playhead to the end of the range selection                                                                                              |
| Go to Range Start       | Shift-I                     | Move the playhead to the beginning of the range selection                                                                                        |
| Loop Playback           | Command-L                   | Turn looped playback on or off                                                                                                    |
| Monitor Audio           | Shift-A                     | Turn on or turn off audio<br>monitoring for the angle being<br>skimmed                                                                           |
| Negative Timecode Entry | Hyphen (-)                  | Enter a negative timecode value<br>to move the playhead back,<br>move a clip earlier, or trim a<br>range or clip, depending on your<br>selection |
| Next Clip               | Control-Command-Right Arrow | Go to the next item (in the<br>Browser) or the next edit point (in<br>the Timeline)                                                              |
| Next Marker             | Control-Apostrophe (')      | Move the playhead to the next marker                                                                                                    |
| Play Around             | Shift–Question Mark (?)     | Play around the playhead position                                                                                                    |
| Play Forward            | L                           | Play forward (press L multiple<br>times to increase the playback<br>speed)                                                                       |
| Play from Playhead      | Option-Space bar            | Play from the playhead position                                                                                                    |
| Play Full Screen        | Shift-Command-F             | Play full screen from the skimmer or playhead position                                                                                           |
| Play Reverse            | J                           | Play in reverse (press J multiple<br>times to increase the reverse<br>playback speed)                                                            |
| Play Reverse            | Control-J                   | Play in reverse while editing a text field (press J multiple times to increase the reverse playback                                              |

|                                |                            | speed)                                                                                                    |
|--------------------------------|----------------------------|----------------------------------------------------------------------------------------------------|
| Play Reverse                   | Shift-Space bar            | Play in reverse                                                                                                    |
| Play Selection                 | Slash (/)                  | Play the selection                                                                                                    |
| Play to End                    | Control-Shift-O            | Play from the playhead to the end of the selection                                                                                                |
| Play/Pause                     | Space bar                  | Start or pause playback                                                                                                    |
| Play/Pause                     | Control-Space bar          | Start or pause playback while editing a text field                                                                                                |
| Positive Timecode Entry        | Equal Sign (=)             | Enter a positive timecode value<br>to move the playhead forward,<br>move a clip later, or trim a range<br>or clip, depending on your<br>selection |
| Previous Clip                  | Control-Command-Left Arrow | Go to the previous item (in the<br>Browser) or the previous edit<br>point (in the Timeline)                                                       |
| Previous Marker                | Control-Semicolon (;)      | Move the playhead to the previous marker                                                                                                    |
| Set Monitoring Angle           | Shift-V                    | Set the angle being skimmed as the monitoring angle                                                                                               |
| Skimming                       | S                          | Turn skimming on or off                                                                                                    |
| Start/Stop Voiceover Recording | Option-Shift-A             | Start or stop recording audio<br>from the Record Voiceover<br>window                                                                              |
| Stop                           | К                          | Stop playback                                                                                                    |
| Stop                           | Control-K                  | Stop playback while editing a text field                                                                                                    |
| Timeline History Back          | Command–Left Bracket ([)   | Go back one level in the Timeline history                                                                                                    |
| Timeline History Forward       | Command–Right Bracket (])  | Go forward one level in the Timeline history                                                                                                    |
| Up                             | Up Arrow                   | Go to the previous item (in the<br>Browser) or the previous edit<br>point (in the Timeline)                                                       |
| Up                             | Control–Up Arrow           | While editing a text field, go to<br>the previous item (in the<br>Browser) or the previous edit                                                   |

### Share and Tools

| Command                      | Shortcut  | Action                                                                                                    |
|------------------------------|-----------|----------------------------------------------------------------------------------------------------|
| Share to Default Destination | Command-E | Share the selected project or clip using the default destination                                                                   |
| Select (Arrow) Tool          | A         | Make the Select tool active                                                                                                    |
| Blade Tool                   | В         | Make the Blade tool active                                                                                                    |
| Crop Tool                    | Shift-C   | Make the Crop tool active and<br>display onscreen controls for the<br>selected clip or the topmost clip<br>under the playhead      |
| Distort Tool                 | Option-D  | Make the Distort tool active and<br>display onscreen controls for the<br>selected clip or the topmost clip<br>under the playhead   |
| Hand Tool                    | Н         | Make the Hand tool active                                                                                                    |
| Position Tool                | Ρ         | Make the Position tool active                                                                                                    |
| Transform Tool               | Shift-T   | Make the Transform tool active<br>and display onscreen controls for<br>the selected clip or the topmost<br>clip under the playhead |
| Trim Tool                    | Т         | Make the Trim tool active                                                                                                    |
| Zoom Tool                    | Z         | Make the Zoom tool active                                                                                                    |

#### View

| Command                                    | Shortcut                  | Action                                                                                                    |
|--------------------------------------------|---------------------------|----------------------------------------------------------------------------------------------------|
| Clip Appearance: Clip Labels<br>Only       | Control-Option-6          | Depending on the clip name<br>setting, display Timeline clips<br>with clip names, role names, or<br>active angle names only |
| Clip Appearance: Decrease<br>Waveform Size | Control–Option–Down Arrow | Decrease the size of audio waveforms for Timeline clips                                                                     |
| Clip Appearance: Filmstrips Only           | Control-Option-5          | Display Timeline clips with large filmstrips only                                                                           |

| Clip Appearance: Increase<br>Waveform Size   | Control–Option–Up Arrow           | Increase the size of audio waveforms for Timeline clips                              |
|----------------------------------------------|-----------------------------------|--------------------------------------------------------------------------------------|
| Clip Appearance: Large<br>Filmstrips         | Control-Option-4                  | Display Timeline clips with small<br>audio waveforms and large<br>filmstrips         |
| Clip Appearance: Large<br>Waveforms          | Control-Option-2                  | Display Timeline clips with large<br>audio waveforms and small<br>filmstrips         |
| Clip Appearance: Waveforms<br>and Filmstrips | Control-Option-3                  | Display Timeline clips with audio<br>waveforms and video filmstrips of<br>equal size |
| Clip Appearance: Waveforms<br>Only           | Control-Option-1                  | Display Timeline clips with large audio waveforms only                               |
| Decrease Clip Height                         | Shift-Command-Hyphen (-)          | Decrease the Browser clip height                                                     |
| Increase Clip Height                         | Shift-Command-Equal Sign (=)      | Increase the Browser clip height                                                     |
| Show Fewer Filmstrip Frames                  | Shift-Command-Comma (,)           | Show fewer filmstrip frames in Browser clips                                         |
| Show/Hide Audio Animation                    | Control-A                         | Show or hide the <u>Audio</u><br>Animation Editor for the selected<br>clips          |
| Show/Hide Skimmer Info                       | Control-Y                         | Show or hide clip information when skimming in the Browser                           |
| Show/Hide Video Animation                    | Control-V                         | Show or hide the Video<br>Animation Editor for the selected<br>Timeline clips        |
| Show More Filmstrip Frames                   | Shift-Command-Period (.)          | Show more filmstrip frames in<br>Browser clips                                       |
| Show One Frame per Filmstrip                 | Option-Shift-Command-Comma<br>(,) | Show one frame per filmstrip                                                         |
| View Clip Names                              | Option-Shift-N                    | Show or hide clip names in the Browser                                               |
| View Browser as Filmstrip                    | Option-Command-1                  | Switch the Browser to filmstrip view                                                 |
| View Browser as List                         | Option-Command-2                  | Switch the Browser to list view                                                      |
| Zoom In                                      | Command-Equal Sign (=)            | Zoom in to the Timeline,<br>Browser, or Viewer                                       |

| Zoom Out        | Command-Hyphen (-) | Zoom out of the Timeline,<br>Browser, or Viewer                             |
|-----------------|--------------------|-----------------------------------------------------------------------------|
| Zoom to Fit     | Shift-Z            | Zoom the contents to fit the size<br>of the Browser, Viewer, or<br>Timeline |
| Zoom to Samples | Control-Z          | Turn zooming in to audio samples on or off                                  |

### Windows

| Command                  | Shortcut          | Action                                                      |
|--------------------------|-------------------|-------------------------------------------------------------|
| Background Tasks         | Command-9         | Show or hide the Background Tasks window                    |
| Go to Audio Enhancements | Command-8         | Make the Audio Enhancements inspector active                |
| Go to Color Board        | Command-6         | Make the Color Board active                                 |
| Go to Browser            | Command-1         | Make the Browser active                                     |
| Go to Inspector          | Option-Command-4  | Make the current inspector active                           |
| Go to Timeline           | Command-2         | Make the Timeline active                                    |
| Go to Viewer             | Command-3         | Make the Viewer active                                      |
| Next Tab                 | Control-Tab       | Go to the next pane in the Inspector or the Color Board     |
| Previous Tab             | Control-Shift-Tab | Go to the previous pane in the Inspector or the Color Board |
| Record Voiceover         | Option-Command-8  | Show or hide the Record Voiceover window                    |
| Show Histogram           | Control-Command-H | Show the Histogram in the Viewer                            |
| Show Vectorscope         | Control-Command-V | Show the Vectorscope in the Viewer                          |
| Show Video Waveform      | Control-Command-W | Show the Waveform Monitor in the Viewer                     |
| Show/Hide Angles         | Shift-Command-7   | Show or hide the Angle Viewer                               |
| Show/Hide Audio Meters   | Shift-Command-8   | Show or hide the Audio meters                               |
| Show/Hide Browser        | Control-Command-1 | Show or hide the Browser                                    |

| Show/Hide Effects Browser | Command-5         | Show or hide the Effects Browser                            |
|---------------------------|-------------------|-------------------------------------------------------------|
| Show/Hide Libraries list  | Shift-Command-1   | Show or hide the Libraries list                             |
| Show/Hide Event Viewer    | Control-Command-3 | Show or hide the Event Viewer                               |
| Show/Hide Inspector       | Command-4         | Show or hide the Inspector pane                             |
| Show/Hide Keyword Editor  | Command-K         | Show or hide the Keyword Editor                             |
| Show/Hide Timeline Index  | Shift-Command-2   | Show or hide the <u>Timeline Index</u> for the open project |
| Show/Hide Video Scopes    | Command-7         | Show or hide the video scopes in the Viewer                 |
|                           |                   |                                                             |

Copyright © 2014 Apple Inc. All rights reserved.